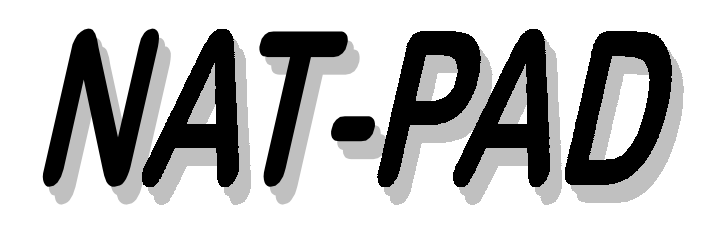

NATURAL Change Management NATURAL Program Administration and Documentation NATURAL Application Control

**Emergency Fix Procedure - EFIX** 

**User Manual** 

MVS and OS/390

## NAT-PAD Version 3.1.e March 1, 1999

NAT-PAD

 Storr Consulting 1996 / 1997 / 1998 / 1999
 Distribution, Change and Enhancements in Europe: Storr Consulting, Fasanenstrasse 4, D-55270 Zornheim, Germany
 Voice: +49-6122-940611 - Fax: +49-6122-940612
 Distribution, Change and Enhancements in U.S.A.:
 D.P. Solutions, Inc., 12444 Matteson Ave., Los Angeles, CA 90066
 Voice: 310-306-7917 and 310-390-6096 - Fax: 310-306-7917
 Internet: <a href="http://www.dpsi-ca.com">http://www.dpsi-ca.com</a>
 E-mail: <a href="distorr@aol.com">dwstorr@aol.com</a>

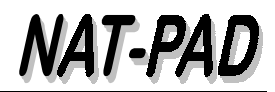

## Emergency Fix Procedure (EFIX) with NAT-PAD

## **Getting started**

- Sign on with your USERID (ZIxxx)
   Enter NFTEST from COMTEST
- Execute NP (NEXT np)
- Hit ENTER after displaying 'Hello Screen'
   Select code 6 from menu 'Main Menu'

| 15:15:34      | *** N A T - P A D ***                       | 1999-02-07 |
|---------------|---------------------------------------------|------------|
| NATPAD        | - Main Menu -                               | NPM00050   |
|               |                                             |            |
|               |                                             |            |
| Code          |                                             |            |
|               | · · · · · · · · · · · · · · · · · · ·       |            |
| 1             | Register, select, and maintain registered   |            |
|               | requests with your userid: ZIND9S           |            |
| 2             | Maintain all maniatorial managements        |            |
| 2             | Maintain all registered requests            |            |
| 2             | Coveral george functions                    |            |
| 3             | Several search functions                    |            |
| 4             | Several statistic reports                   |            |
| 1             |                                             |            |
| 5             | Administrator functions (back-out, archive) |            |
| _             |                                             |            |
| 6             | Emergency fix procedures (EFIX)             |            |
|               |                                             |            |
| Enter Code: _ |                                             |            |
|               |                                             |            |
| Enter-PF1PF2H | PF3PF4PF5PF6PF7PF8PF9PF10PF                 | 11PF12     |
| Help H        | Ind                                         | Exit       |
|               |                                             |            |

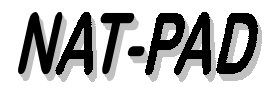

Select code 1 from menu 'Emergency Fix Procedure'. This step is necessary to copy from production into ICSFIX library, to automatically create a new request, and to log this and all following NATURAL object migrations.

\*\*\* N A T - P A D \*\*\* 15:30:00 1999-02-07 ZIND9S Emergency Fix Procedure NATPAD NPM00400 Code \_\_\_\_ \_\_\_\_\_ 1 Step 1 Copy from production to emergency fix library ICIS/ICSTREET/JCLLIB ==> ICSFIX Now, change your program in ICSFIX before proceeding with step 2. 2 Step 2 From emergency fix library back to production via development ICSFIX ==> LBFIX ==> ICIS/ICSTREET/JCLLIB Enter Request No: \_\_\_\_\_ and UserID: \_\_\_\_ \_ regenerated by step 1 and make a note for future references. Enter Code: \_ Enter-PF1---PF2---PF3---PF4---PF5---PF6---PF7---PF8---PF9---PF10--PF11--PF12---Help End Find

- Mark the from library (default ICIS)
- > Enter up to 10 object names (generic searches are at this time not possible, ABC\*)
- Hit PF10 key to submit a job with your USERID as jobname ending with @ (Zxxxxx@). This job copies from your selected library into ICSFIX (see step 1 attached flow chart).

| 15:41:44        | *** N      | A T - P A D ***               | 1999-02-07   |
|-----------------|------------|-------------------------------|--------------|
| ZIND9S          | Emerger    | NATPAD                        |              |
|                 |            |                               | NPM00410     |
|                 |            |                               |              |
|                 | From       | ICIS/ICSTREET/JCLLIB TO ICSFI | X            |
|                 |            |                               |              |
| From Library (n | nark one)  |                               |              |
|                 | ICIS :     | X                             |              |
|                 | ICSTREET:  | _                             |              |
|                 | JCLLIB :   | _                             |              |
|                 |            |                               |              |
| NATURAL Objects | s to copy: | DIETER1_                      |              |
|                 |            |                               |              |
|                 |            |                               |              |
|                 |            |                               |              |
|                 |            |                               |              |
|                 |            |                               |              |
|                 |            |                               |              |
|                 |            |                               |              |
|                 |            |                               |              |
|                 |            |                               |              |
|                 | י את נתח   |                               |              |
| Enter-PF1PF2-   | PF3PF4F    | λΕ.2ΓΕ.0ΓΕ.1ΓΕ.8ΓΕ.8Ε         | 5ETOFETTFETS |
| Нејр            | End        | C C                           | Subm         |

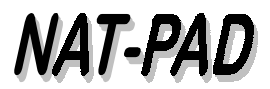

> If the job is successfully submitted, the following message appears on the same screen:

Job ZIND9S@ successfully submitted - request # 453 automatically created

- > Keep this request number and your userid in mind or make a note for further references.
- Hit PF3 key to go back to menu 'Emergency Fix Procedure'. Automatically, this information will be passed to the prior menu.
- The message appears: 'Step 1 was successful'

| 16:14:34 *** NAT - PAD *** 1999-02-07                             |
|-------------------------------------------------------------------|
| ZIND9S Emergency Fix Procedure NATPAD                             |
| NPM00400                                                          |
|                                                                   |
| Code                                                              |
| 1 Ottom 1                                                         |
| i step i                                                          |
| copy from production to emergency fix fibrary                     |
| ICIS/ICSTREET/JCLLIB ==> ICSFIX                                   |
| Now change your program in ICSEIX before proceeding with step 2   |
| Now, change your program in rebrin before proceeding with beep 2. |
| 2 Step 2                                                          |
| From emergency fix library back to production via development     |
| ICSFIX ==> LBFIX ==> ICIS/ICSTREET/JCLLIB                         |
| Enter Request No:453 and UserID: ZIND9S regenerated by            |
| step 1 and make a note for future references.                     |
|                                                                   |
| Enter                                                             |
| Code: _                                                           |
|                                                                   |
|                                                                   |
|                                                                   |
| Enter-PF1PF2PF3PF4PF5PF6PF7PF8PF9PF10PF11PF12                     |
| Help End Find                                                     |
| Step 1 was successful                                             |

→ Hit page down key and PF1 to switch over to COMPROD. You will automatically be in the ICSFIX library. Also, you can open second Rumba session for production. Make necessary modifications to the NATURAL object(s) and stow them. Then leave ICSFIX library with '.' or hit PF3 and select from window 'Exit function' function 'Exit without saving'. Now, return to your previous COMTEST session to continue with NAT-PAD's EFIX

- procedure.
  - Your request number and your userid still should be shown in menu 'Emergency Fix Procedure'
  - If not, type in request number and your userid from your previous notes.
  - Select code 2 and hit ENTER to view the screen showing request number, userid, and NATURAL objects to be moved

Hit PF10 key to submit batch job to copy NATURAL source from ICSFIX to LBFIX. Source and object from ICSFIX will automatically be deleted if job step move was OK (see step 2 attached flow chart). To interrupt move process hit PF3 to interrupt process

| 16:17:26    |                 | *** N A T - P   | A D ***            | 1999-02-07      |
|-------------|-----------------|-----------------|--------------------|-----------------|
| 7 T NID Q C |                 | Emergency Fix I | Progedure          | ת א מיזיי אזא   |
| 2 TUD 22    |                 | Emergency Fix I | erocedure          | NATEAD          |
|             |                 |                 |                    | NPM00420        |
|             |                 |                 |                    |                 |
|             | Request Number: | 453 1           | Request UserID: 71 | ND9S            |
|             |                 | 100             |                    |                 |
|             |                 |                 |                    |                 |
| NATURAL so  | urce(s) will be | copied and obje | ect(s) deleted in  | 'From Lib'      |
|             |                 |                 |                    |                 |
| From Lib    | To Lib          | Source(s)       |                    |                 |
| TCSETX      | LBETY           |                 |                    |                 |
| ICDITA      | LDP 1X          | DIBIBRI         |                    |                 |
|             |                 |                 |                    |                 |
|             |                 |                 |                    |                 |
|             |                 |                 |                    |                 |
|             |                 |                 |                    |                 |
|             |                 |                 |                    |                 |
|             |                 |                 |                    |                 |
|             |                 |                 |                    |                 |
|             |                 |                 |                    |                 |
|             |                 |                 |                    |                 |
|             |                 |                 |                    |                 |
|             |                 | 5510.           | Data and manual    |                 |
|             |                 | PF10:           | Data are correct,  | start migration |
|             |                 | PF3:            | Interrupt process  |                 |
|             |                 |                 |                    |                 |
| Enter-DF1-  | DF2DF3D         | F4DF5DF6        | DF7DF8DF9          | DF10 DF11 DF12  |
| Uncer Fri   | TIZ FFJ F.      | II IIS FFO      | II, IPO PP)        | Cube            |
| нетр        | Ena             |                 |                    | Subili          |

After job is submitted screen 'NAT-PAD - List of Objects' displays request to check-out status of request or to continue with step 3 (LBFIX to NPTRANSx) and 4 (NPTRANSx to ICIS, ICSTREET, or JCLLIB).

| 16:18:45 * NAT - PAD - List of Objects *         | 1999-02-07   |
|--------------------------------------------------|--------------|
| ZIND9S - Request No 453 From Library LBFIX -     | NATPAD       |
|                                                  | NPM00200     |
|                                                  |              |
| Cont. with: TransLib: NPTRANS1 TargLib: ICIS Sta | tus: intrans |
| Request Text: EFIX Procedure No. Mod             | ules: 1      |
| N/S/D (New/Status/Delete)                        |              |
| S DIETER1_ n/a                                   |              |
|                                                  |              |
|                                                  |              |
|                                                  |              |
|                                                  |              |
|                                                  |              |
|                                                  |              |
|                                                  |              |
|                                                  |              |
|                                                  |              |
| т                                                |              |
|                                                  | -PF11PF12    |
| Info End Sel SelDt SelAl Top Forw Trans Subm     | Delet        |

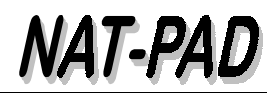

- > Select object 'DIETER1' to display status of copied module.
- Hit PF3 key to go one step back

| 16:21:29   | 1:29 *** NAT - PAD *** 1999-02-07 |          |           |          |                  |                  |
|------------|-----------------------------------|----------|-----------|----------|------------------|------------------|
| ZIND9S     | Status of Copied Modules NATPAD   |          |           |          |                  |                  |
|            | Request HeaderNPM00230            |          |           |          |                  |                  |
| Request No | 453                               | From Us  | er ZIND9S | 1        | Date: 1999/02/07 | Time: 15:54      |
| Text: EFIX | Procedur                          | e        | StartL:   | LBFIX    | TargetL: ICIS    | FransL: NPTRANS1 |
|            |                                   | Module   | DIETER1   | Type n/a | a                |                  |
| Request    | UserID                            | UserID   | From      | То       | UserID Copy      | Сору Сору        |
| Date       | Initiat.                          | Acceptor | Library   | Library  | Copied Date      | Time Stat.       |
| 1999/02/07 | ZIND9S                            | EFIX     | ICIS      | ICSFIX   | ZIND9S 1999/0    | 02/07 15:55 OK   |
| 1999/02/07 | ZIND9S                            | EFIX     | ICSFIX    | LBFIX    | ZIND9S 1999/0    | 02/07 16:18 OK   |
| 1999/02/07 | ZIND9S                            | EFIX     | ICSFIX    | delete   | ZIND9S 1999/0    | 02/07 16:19 OK   |
|            |                                   |          |           |          |                  |                  |
|            |                                   |          |           |          |                  |                  |
|            |                                   |          |           |          |                  |                  |
|            |                                   |          |           |          |                  |                  |
|            |                                   |          |           |          |                  |                  |
|            |                                   |          |           |          |                  |                  |
|            |                                   |          |           |          |                  |                  |
|            |                                   |          |           |          |                  |                  |
|            |                                   |          |           |          |                  |                  |
|            |                                   |          |           |          |                  |                  |
|            |                                   |          |           |          |                  |                  |
| Enter-PF1- | PF2P                              | F3PF4-   | PF5P      | F6PF7    | PF8PF9PI         | F10PF11PF12      |
| +          | E                                 | nd       |           |          | +                |                  |

- > Continue with step 3 (see attached flow chart) and copy from LBFIX to NPTRANSx library.
- Hit PF9 and pop-up window appears to confirm transition.
- Confirm transition with PF4 or interrupt with PF3

Object Transition NATPAD NPM00210 Please Confirm Transition! From DevLib: LBFIX To TransLib: NPTRANS1 PF3=End;PF4=Copy

- Message 'Transition done' appears
- Start step 4 (see attached flow chart) by hitting PF10 key to copy from NPTRANSx to ICIS, ICSTREET, or JCLLIB

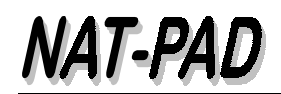

| Please Select Your Target |            |              |            |             |  |
|---------------------------|------------|--------------|------------|-------------|--|
| NATPAD                    |            |              |            | PM00221     |  |
| From Library: NPTRANS1    | -          | To Li        | brary      |             |  |
| _ ICIS (PROD)+arch        | _ ICSTREET | (PROD)+arch  | _ COMBATCH | (PROD)+arch |  |
| _ JCLLIB (PROD)+arch      | _ I3AADHOC | (PROD)       | _ I4AADHOC | (PROD)      |  |
| _ ICSDST (PROD)           | _ ICSFIX   | (PROD)       | _ ICSPST   | (SYST)      |  |
| _ ICISAA (SYST)           | _ ICISHD   | (SYST)       | _ ICISRC   | (SYST)      |  |
| _ ICISSS (SYST)           | _ ICISST   | (SYST)       | _ ICISLG   | (SYST)      |  |
| _ JCLSYST (SYST)          | _ ICSPRD   | (USAT)       | _ ICSACPT5 | (USAT)      |  |
| _ JCLUSAT (USAT)          | _ ICSSCH   | (USAT1)      | _ JCLUAT1  | (USAT1)     |  |
| _ ICSUSAT2 (USAT2)        | _ JCLUAT2  | (USAT2)      | _ ICSPRLL  | (PRLL)      |  |
| _ ICSTIE (PRLL)           | _ ICSSCR   | (PRLL)       | _ ICSCHURN | (PRLL)      |  |
| _ JCLPRLL (PRLL)          | _ ICSYR2K  | (YR2K)       | _ ICSYR2K1 | (YR2K)      |  |
| _ ICSYR2K2 (YR2K)         | _ JCLYR2K  | (YR2K)       | _ ICSTRNG  | (TRNG)      |  |
| _ JCLTRNG (TRNG)          | _ ICSDEV   | (TEST)       | _ ICSTOOLS | (TEST)      |  |
| _ JCLTEST (TEST)          | _ ICSARCH  | (TEST)       | _ ICISCOPY | (USAT2)     |  |
| _ SNGLCOPY (PRLL)         |            |              |            |             |  |
|                           |            |              |            |             |  |
| PF3=                      | exit       | mark+ENTER=s | elect      |             |  |

> Pop-up window appears to select (mark) your target library in production

- > Next pop-up window appears to confirm transition to production
- Hit PF4 key to submit batch job.

```
Object Transition
NATPAD NPM00210
Please Confirm Transition!
TransLib NPTRANS1
Target lib ICIS
PF3=End;PF4=Copy
```

Transition job contains the following steps:

- Unload NATURAL source from NPTRANSx to temp data set 1
- Unload source and object from ICIS, ICSTREET, or JCLLIB to temp data set 2
- Archive prior version of NATURAL source and object from ICIS, ICSTREET, or JCLLIB into NAT-PAD's ARCHIVE library
- > Load NATURAL source from temp data set 1 into lib ICIS, ICSTREET, or JCLLIB
- > CATALL copied source in lib ICIS or ICSTREET
- ➢ If CATALL was OK
  - Set status OK in NAT-PAD
- If CATALL ends with RC 55:
  - > Delete new version in ICIS, ICSTREET, or JCLLIB
  - Delete archived version in NAT-PAD's ARCHIVE
  - > Copy old source and object from temp data set 2 into library ICIS, ICSTREET, or JCLLIB
  - Set status ERROR in NAT-PAD

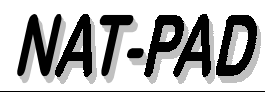

- To check-out status of copied object(s) select (S) on object name
   Copy status 'SUB' of last line (NPATRANS1 to ICIS) should change into 'OK' if CATALL ends without error.

| 16:25:33 *** NAT -                            | *** NAT - PAD *** 1999-02-07         |  |  |  |  |
|-----------------------------------------------|--------------------------------------|--|--|--|--|
| ZIND9S Status of Copi                         | Status of Copied Modules NATPAD      |  |  |  |  |
| Request Hea                                   | Request HeaderNPM00230               |  |  |  |  |
| Request No 453 From User ZIND9S               | Date: 1999/02/07 Time: 15:54         |  |  |  |  |
| Text: EFIX Procedure StartL:                  | LBFIX TargetL: ICIS TransL: NPTRANS1 |  |  |  |  |
| Module DIETER1                                | Туре n/a                             |  |  |  |  |
| Request UserID UserID From                    | To UserID Copy Copy Copy             |  |  |  |  |
| Date Initiat. Acceptor Library                | Library Copied Date Time Stat        |  |  |  |  |
| 1999/02/07 ZIND9S EFIX ICIS                   | ICSFIX ZIND9S 1999/02/07 15:55 OK    |  |  |  |  |
| 1999/02/07 ZIND9S EFIX ICSFIX                 | LBFIX ZIND9S 1999/02/07 16:18 OK     |  |  |  |  |
| 1999/02/07 ZIND9S EFIX ICSFIX                 | delete ZIND9S 1999/02/07 16:19 OK    |  |  |  |  |
| 1999/02/07 LBFIX                              | NPTRANS1 ZIND9S 1999/02/07 16:23 OK  |  |  |  |  |
| 1999/02/07 NPTRANS1                           | ICIS ZIND9S 1999/02/07 16:25 SUB     |  |  |  |  |
|                                               |                                      |  |  |  |  |
|                                               |                                      |  |  |  |  |
|                                               |                                      |  |  |  |  |
|                                               |                                      |  |  |  |  |
|                                               |                                      |  |  |  |  |
|                                               |                                      |  |  |  |  |
|                                               |                                      |  |  |  |  |
|                                               |                                      |  |  |  |  |
| Enter-PF1PF2PF3PF4PF5PF6PF7PF8PF9PF10PF11PF12 |                                      |  |  |  |  |
| + End                                         | +                                    |  |  |  |  |
| No more data                                  |                                      |  |  |  |  |

> Hit PF3 to go back to starting menu 'Emergency Fix Procedure'

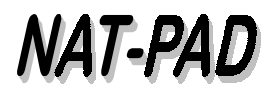

| 16:28:27                | *** N A T - P A D ***                       | 1999-02-07           |
|-------------------------|---------------------------------------------|----------------------|
| ZIND9S                  | Emergency Fix Procedure                     | NATPAD               |
|                         |                                             | NPM00400             |
|                         |                                             |                      |
| Code                    |                                             |                      |
|                         |                                             |                      |
| 1                       | Step 1                                      |                      |
|                         | Copy from production to emergency fix lib   | orary                |
|                         | ICIS/ICSTREET/JCLLIB ==> ICSFIX             |                      |
| No                      | w abango your program in ICCETY before pro  | acoding with stop 2  |
| NO                      | w, change your program in icsrix before pro | ceeding with step 2. |
| 2                       | Step 2                                      |                      |
| -                       | From emergency fix library back to produc   | tion via development |
|                         | ICSFIX ==> LBFIX ==> ICIS/ICSTREET/JCLLIE   | 3                    |
|                         | Enter Request No: _ 453 and UserID: ZIND9   | S regenerated by     |
|                         | step 1 and make a note for future referen   | ices.                |
|                         |                                             |                      |
| Enter                   |                                             |                      |
| Code: _                 |                                             |                      |
|                         |                                             |                      |
|                         |                                             |                      |
| Enter-PF1PF2            | PF.3PF.4PF.2PF.9PF.1PF.8PF.3-               | bF.TObF.TTbF.TS      |
| Help<br>Stop 2 wag guag |                                             |                      |
| SLEP Z Was Succ         | ESSIUI                                      |                      |

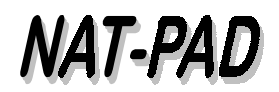

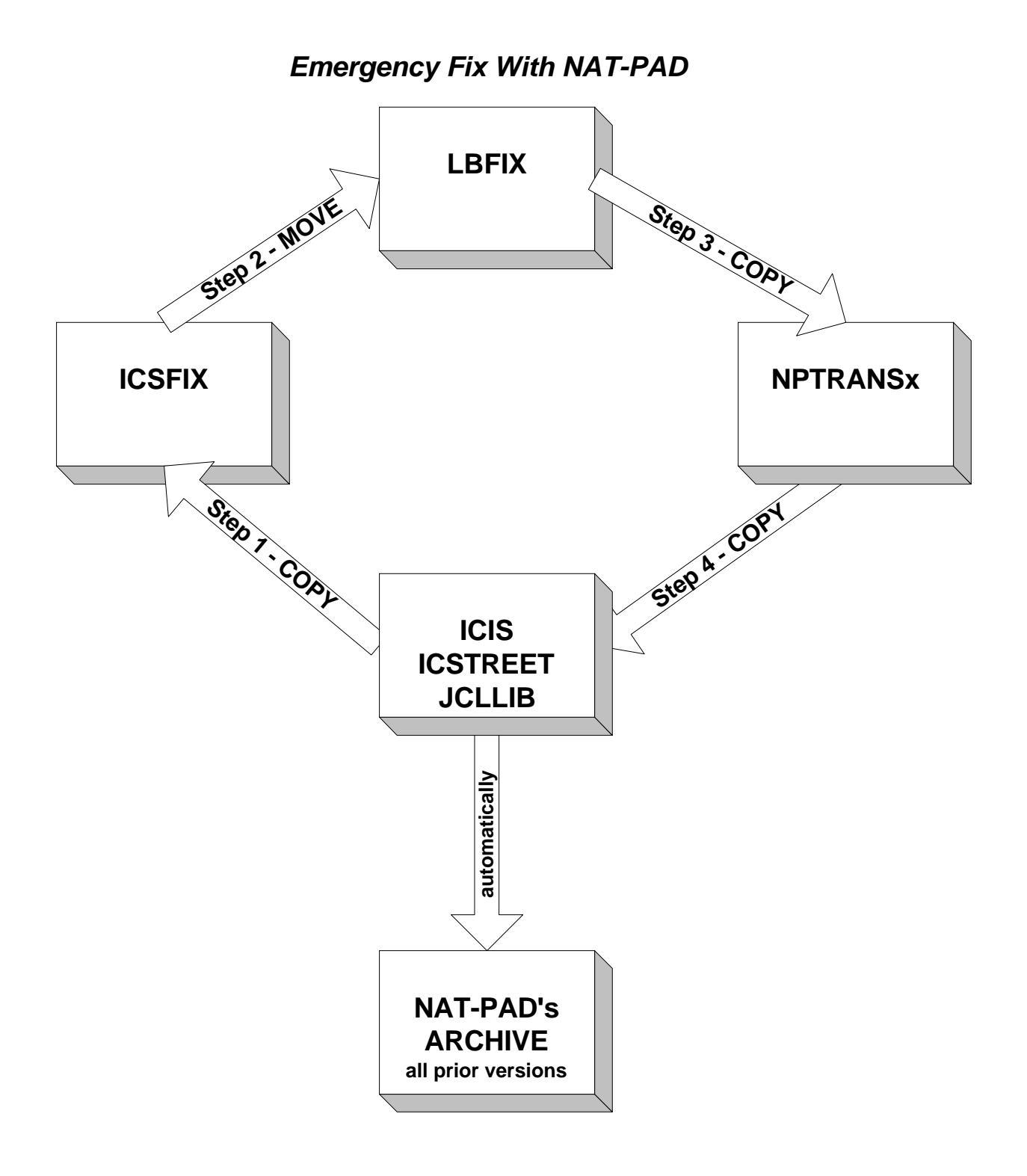